## به نام خدا

## راهنمای سامانه خرید دوچرخه

سامانه درخواست دوچرخه که به جهت الکترونیک ساختن فرآیند درخواستهای خرید دوچرخه تهیه شده است، از طریق پر تال پویا / اداری و مالی / رفاهی مطابق شکل قابل دسترسی است.

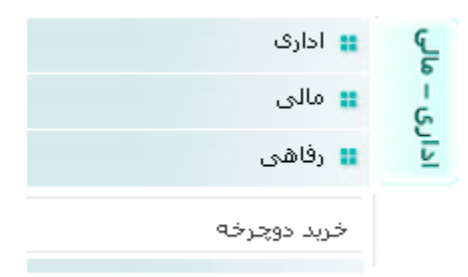

## درخواست خرید دوچرخه

جهت ارائه درخواست خرید دوچرخه متقاضی باید به پرتال مراجعه و بر روی آیکون "خرید دوچرخه " کلیک نمایید.

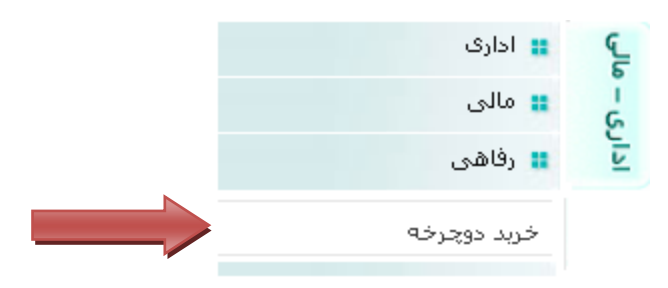

پس از انتخاب گزینه "خرید دوچرخه" صفحه ذیل نمایش داده می شود

| درخواست خريد دوجرخه      |                  |             |             |              | *          |                              |
|--------------------------|------------------|-------------|-------------|--------------|------------|------------------------------|
|                          | Y                |             |             | مبلغ اقساط:  | ٦          | لیست دوچرخه:<br>تعداد اقساط: |
|                          |                  |             |             |              |            |                              |
| 🔊 انصراف                 | 🔊 ارسال در خواست |             |             |              |            |                              |
| لیست درخواستهای دوچرخه : |                  |             |             |              |            |                              |
| عمليات                   | تاريخ درخواست    | مبلغ هر قسط | تعداد اقساط | مبلغ يرداختى |            | نام دوچرخه                   |
| رکورد در هر صفحه         | فاقد رکورد       |             |             |              | از ۱ 🕨 🎼 🥩 | الا الم مفحه                 |

در صفحه فوق متقاضی میتواند دوچرخه مدل نظر خود را از طریق گزینه "لیست دوچرخه" انتخاب نماید . با انتخاب هر مدل اطلاعات در ذیـل آن نمـایش داده می شود.

|                                                                                                    | خريد دوچرخه                      | درخواست      |                   | \$                |  |  |  |
|----------------------------------------------------------------------------------------------------|----------------------------------|--------------|-------------------|-------------------|--|--|--|
| ×                                                                                                    |                                  |              | کراس اسپایدر ۲۷.۵ | ليست دوچرخه:      |  |  |  |
| مشخصات دوچرخه : تنه آلومینیوم، سیستم دنده و کلاچی، لوازم شیمانو، ۲۱ دنده، کمک دار، دیسک سیمی<br>[ <u>مشاهده تصویر]</u> |                                  |              |                   |                   |  |  |  |
|                                                                                                    | ۲۷٫۵ ریال مبلغ بیش برداخت:+ ریال |              |                   | قیمت دوچرخه :۰۰۰۰ |  |  |  |
|                                                                                                    | ٤,٥٨٣,٣٣٣                        | مبلغ اقساط:  | ٦                 | تعداد اقساط:      |  |  |  |
| مانده حقوق و مزایا:۱۳٫۱۹۷٫۹۱۲ ری <b>ال</b>                                                                             |                                  |              |                   |                   |  |  |  |
| 沟 ارسال در خواست 🛐 انصراف                                                                                              |                                  |              |                   |                   |  |  |  |
|                                                                                                    |                                  |              |                   |                   |  |  |  |
| ليست درخواستهاى دوجرجه                                                                                                 |                                  |              |                   |                   |  |  |  |
| تاريخ درخواست عمليات                                                                                                   | تعداد اقساط مبلغ هر قسط          | مبلغ يرداختي |                   | نام دوچرخه        |  |  |  |
| فاقد رکورد 💉 🖌 رکورد در هر صفحه                                                                                        |                                  |              | از ۱ 🎙 🎼 🧐        | ا ا مفحه ا        |  |  |  |

با توجه به اینکه تعداد اقساط ۶ قسط و ثابت می باشد با انتخاب هر دوچرخه مبلغ به شش قسط تقسیم شده و قابل نمایش است همچنین در این قسمت مبلغ اقساط با مانده حقوق فرد چک شده و در صورت بیشتر بودن مبلغ اقساط امکان ارسال درخواست وجود نخواهد داشت .

|                                                                                                    | ترخه                   | درخواست خرید دوج       |                              | 8            |  |  |  |
|----------------------------------------------------------------------------------------------------|------------------------|------------------------|------------------------------|--------------|--|--|--|
| · • •                                                                                                    |                        |                        | کراس اسپایدر ۲۷.۵            | ليست دوچرخه: |  |  |  |
| مشخصات دوچرخه : تنه آلومینیوم، سیستم دنده و کلاچی، لوازم شیمانو، ۲۱ دنده، کمک دار، دیسک سیمی<br>[ <u>مشاهده تصویر]</u> |                        |                        |                              |              |  |  |  |
|                                                                                                    | مبلغ پیش برداخت:+ ریال |                        | قیمت دوچرخه :۲۷٫۵۰۰٫۰۰۰ ریال |              |  |  |  |
|                                                                                                    | ٤,٥٨٣,٣٣٣              | مبلغ اقساط:            | ٦                            | تعداد اقساط: |  |  |  |
| مانده حقوق و مزایا:۱۳٫۱۹۷٫۹۱۲ ریال                                                                                     |                        |                        |                              |              |  |  |  |
| 🐴 ارسال در خواست 🌀 انصراف                                                                                              |                        |                        |                              |              |  |  |  |
| ليست درخواستهای دوجرخه                                                                                                 |                        |                        |                              |              |  |  |  |
| تاريخ درخواست عمليات                                                                                                   | باط مبلغ هر قسط        | مبلغ پرداختی تعداد اقس |                              | نام دوچرخه   |  |  |  |
| فاقد رکورد 💉 رکورد در هر صفحه                                                                                          |                        |                        | 🚽 از ۱ 🎙 🖣 🎼 😂               | 🕨 🕨 صفحه     |  |  |  |

۲

متقاضی می تواند کلیه درخواستهای ارسالی خود را در جدول "لیست درخواست های دوچرخه" مشاهده نماید. همچنین نتایج بررسیها در ستون "عملیات" مشاهده می گردد. در صورت موافقت با درخواست خرید دوچرخه پیام "جهت دریافت نامه معرفی به ستاد رفاهی مراجعه نمایید" در ستون عملیات درج می شود و متقاضی می تواند جهت دریافت نامه معرفی به ستاد رفاهی مراجعه نماید.

| درخواست خريد دوچرخه       |             |              |  |
|---------------------------|-------------|--------------|--|
| •                         |             | لیست دوچرخه: |  |
|                           | مبلغ اقساط: | تعداد اقساط: |  |
|                           |             |              |  |
|                           |             |              |  |
|                           |             |              |  |
|                           |             |              |  |
|                           |             |              |  |
| 🏟 ارسال در خواست 🔰 انصراف |             |              |  |

| ليست درخواستهاى دوچرخه |                  |             |             |              | 8                                    |   |
|------------------------|------------------|-------------|-------------|--------------|--------------------------------------|---|
| عمليات                 | تاريخ<br>درخواست | مبلغ هر قسط | تعداد اقساط | مبلغ پرداختی | نام دوچرخه                           |   |
| کایید مدیر مالئ        | 1394/12/18       | 1076000     | 10          | 2690000      | دوچرخه اسکات Aspect 660 -2016 دوچرخه | 1 |
| نمایش 1 - 1 از 1       |                  |             |             |              | 🗼   مفحه 🚺 از 1   ا 🚺 🥹              |   |